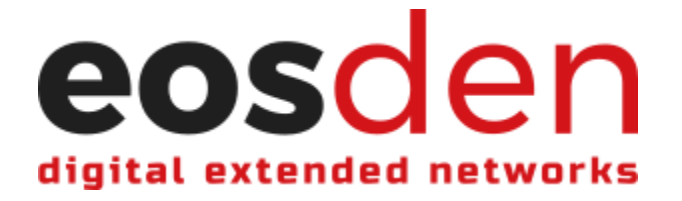

## How to Add, Modify, and Delete a Solution

1. Login with your EOS account using one of the supported wallets. \*In order to add a solution, you must login with an EOS account that has not yet been verified on EOSDEN. If you already have an EOSDEN verified user account and want to add a solution with that account, you will need to request to be unverified. You can have separate user and affiliate accounts on EOSDEN, so logging in with a different EOS account, if you are already a verified user, is an option.

| sden           |             |           |       |           |
|----------------|-------------|-----------|-------|-----------|
|                |             |           |       |           |
| All categories | Social      | Games     | DeFi  | Exchanges |
| Collectibles   | Marketplace | High Risk | Other | Education |
| Data Analytics |             |           |       |           |

2. Click "Add solution" in the navigation bar at the top of the page.

| eosden |                |             |           |       | Add solution | Verify user | (unverified) Logout |
|--------|----------------|-------------|-----------|-------|--------------|-------------|---------------------|
|        |                |             |           |       |              |             | My balance          |
|        | All categories | Social      | Games     | DeFi  | Exchang      |             | 0.0000 NCO          |
|        | Collectibles   | Marketplace | High Risk | Other | Education    |             |                     |
|        | Data Analytics |             |           |       |              |             |                     |

- 3. Fill in requested information, if applicable. Once filled-in, click "Submit for review" and approve the transaction with your wallet. \**Note: E-mail address is required in order to receive various notifications from EOSDEN.* 
  - For additional information, click the red "Read about how to fill..." button under each section heading.
- 4. Once your solution has been approved by the EOSDEN core team, you will have the ability to modify or delete your solution.

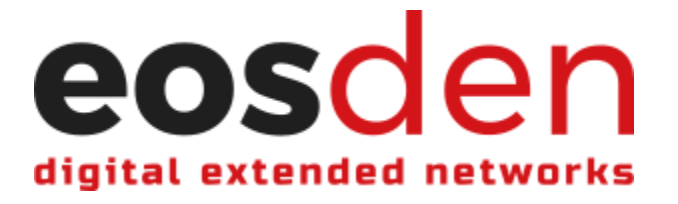

5. To modify or delete your solution once it has been approved, click "My solution" in the navigation bar at the top of the page.

| eosden |                |             |           |       |           | Collaborations | My solution | eosden.mlt<br>(affiliate) | Logout |
|--------|----------------|-------------|-----------|-------|-----------|----------------|-------------|---------------------------|--------|
| ÷      |                |             |           |       |           |                |             | My b                      | alance |
|        | All categories | Social      | Games     | DeFi  | Exchanges |                |             | 10997.2290 NCO            |        |
|        | Collectibles   | Marketplace | High Risk | Other | Education |                |             |                           |        |
|        | Data Analytics | Privacy     |           |       |           |                |             |                           |        |

- 6. Modifying and Deleting your solution:
  - To modify your solution, click "Modify solution" and update any applicable information, then click "Submit changes" and approve the transaction. \*Modifying solutions will be automatically approved and will update upon submitting the transaction.
  - To delete your solution from EOSDEN, click "Delete solution" and approve the transaction.

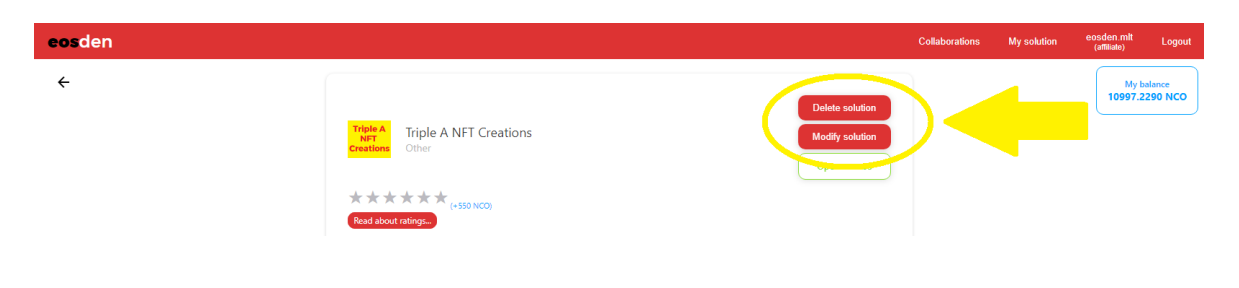